### **TUTORIAL:**

## INSTALANDO O SAFEGUARD PELA PRIMEIRA VEZ

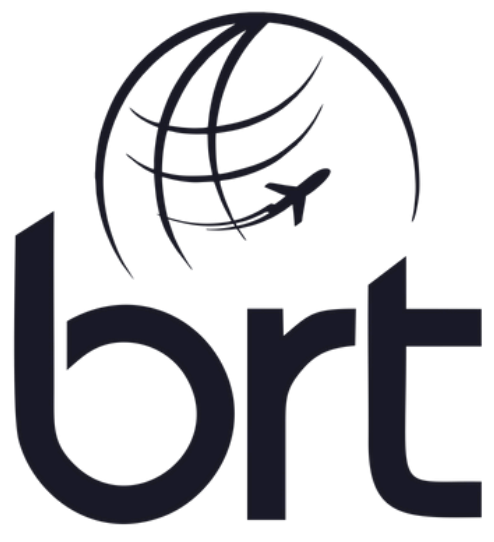

Consolidadora | Operadora de Turismo

#### PASSO 1:

### Acesse a loja de aplicativos do seu celular e instale o SafeGuard Token:

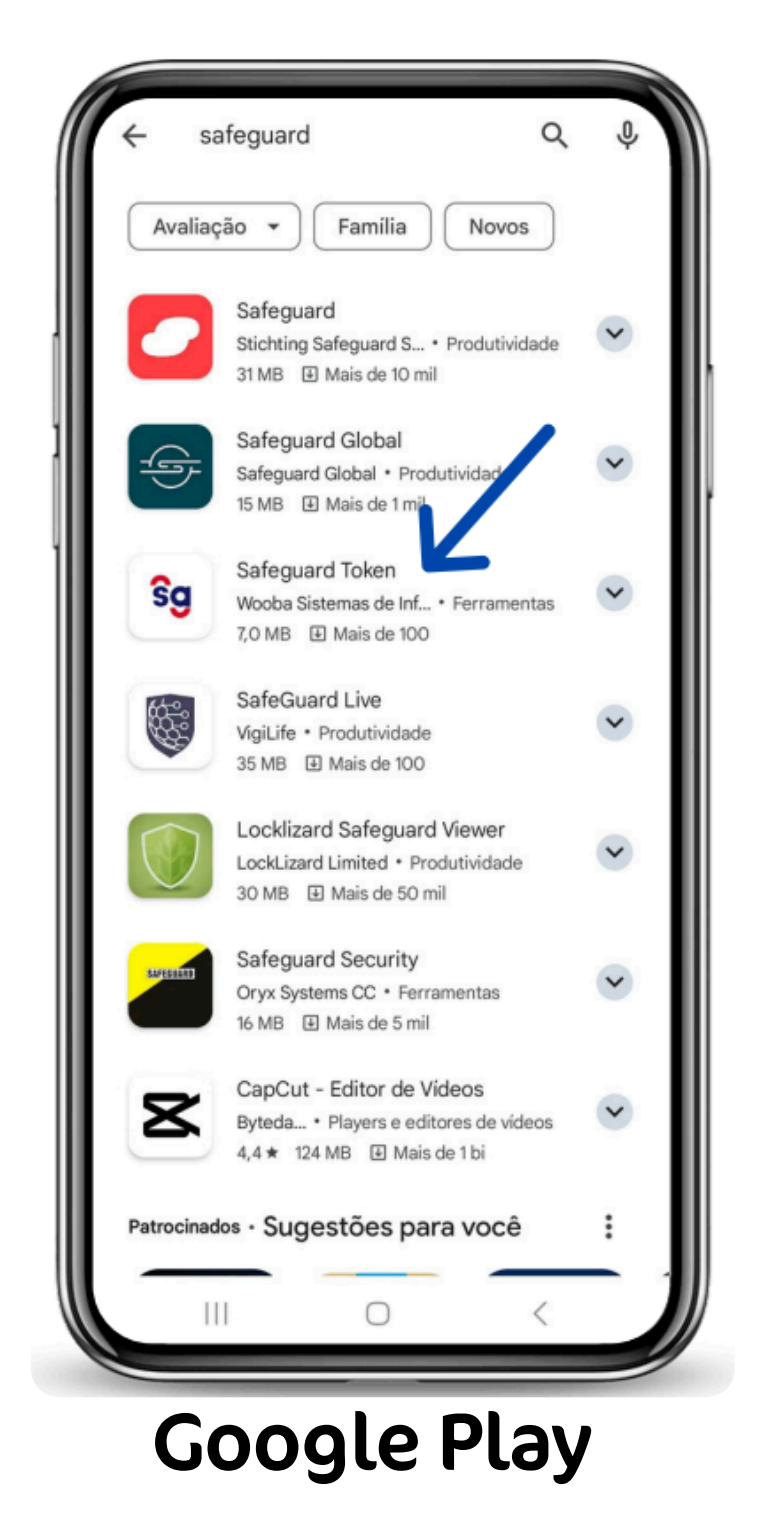

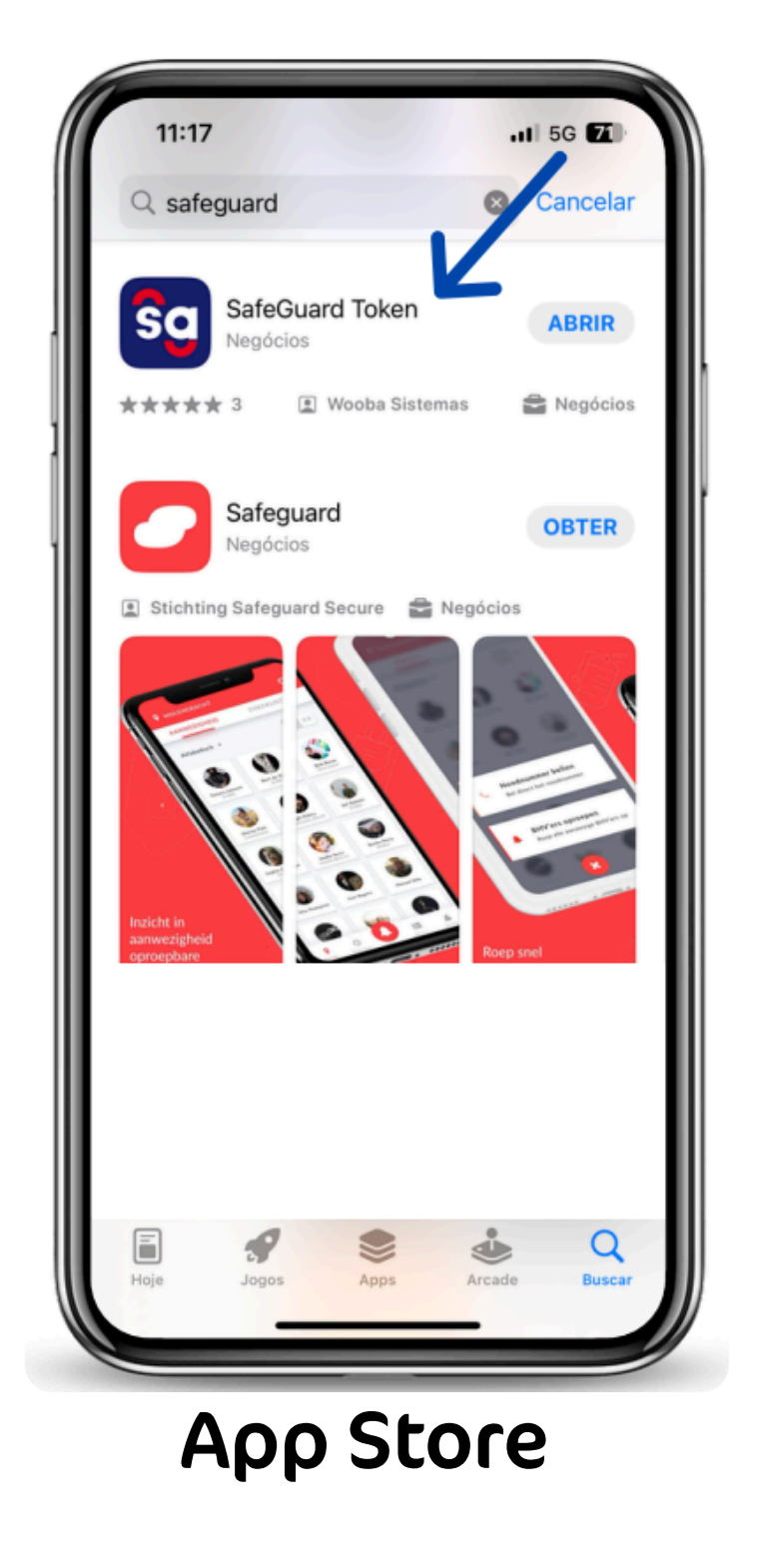

#### PASSO 2:

- Digite seu nome completo e clique em continuar;
- Selecione CPF e clique em continuar:

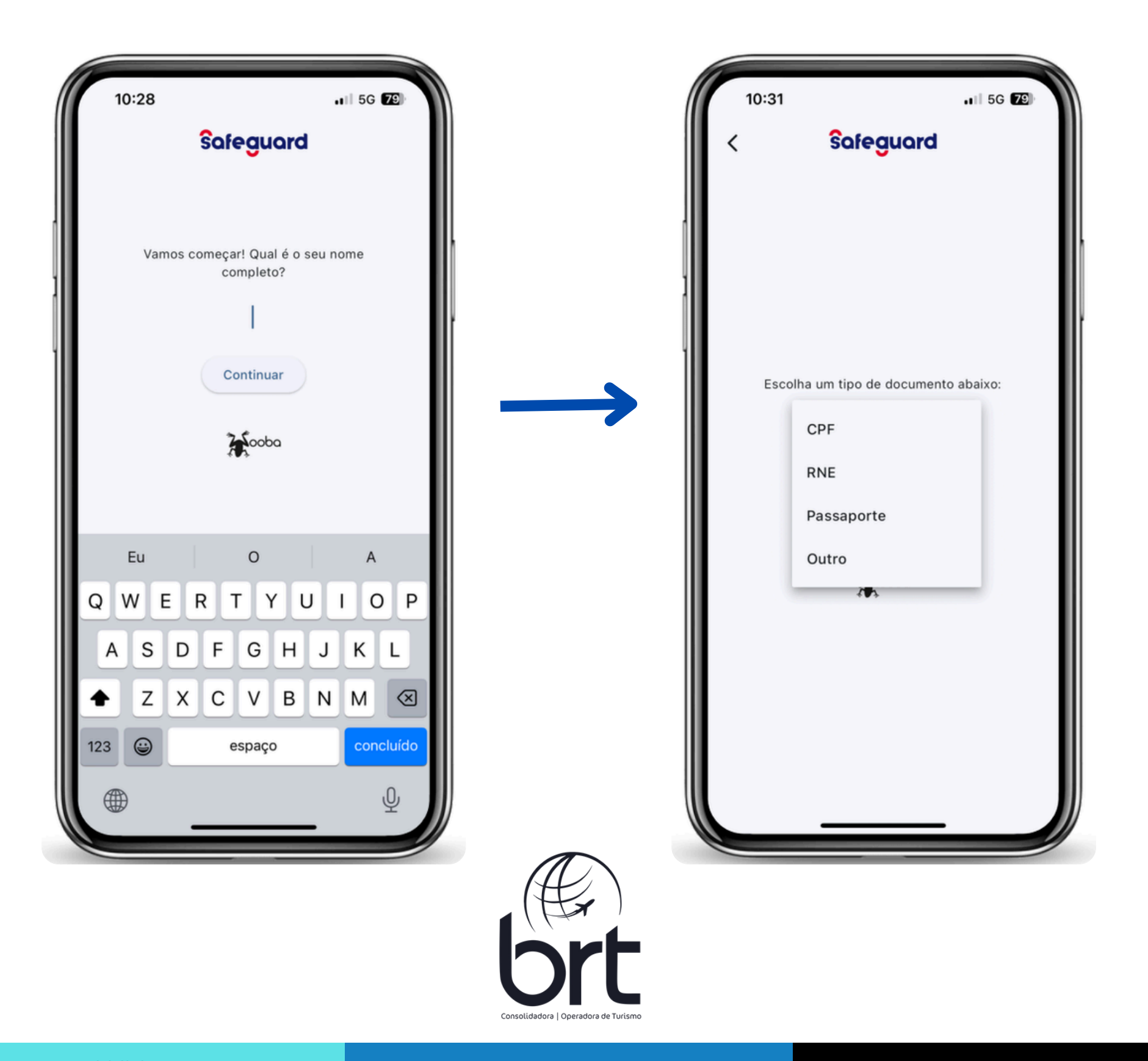

#### PASSO 3:

### Digite o seu CPF e depois o número do seu celular e clique em continuar:

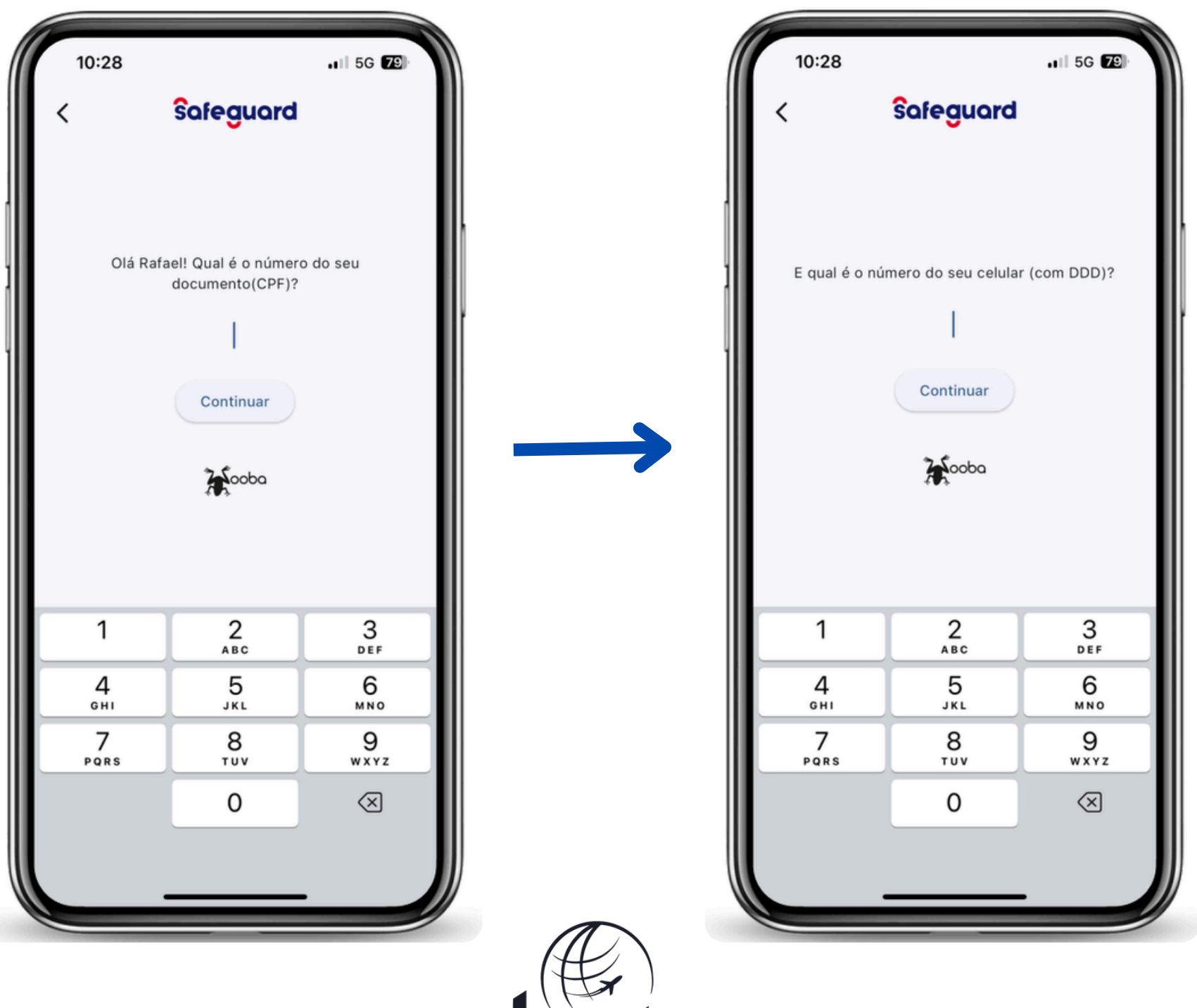

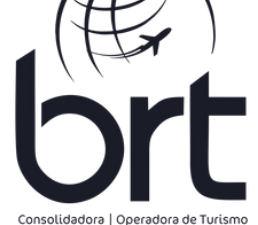

#### PASSO 4:

### Digite o CNPJ da agência que você trabalha e clique em continuar:

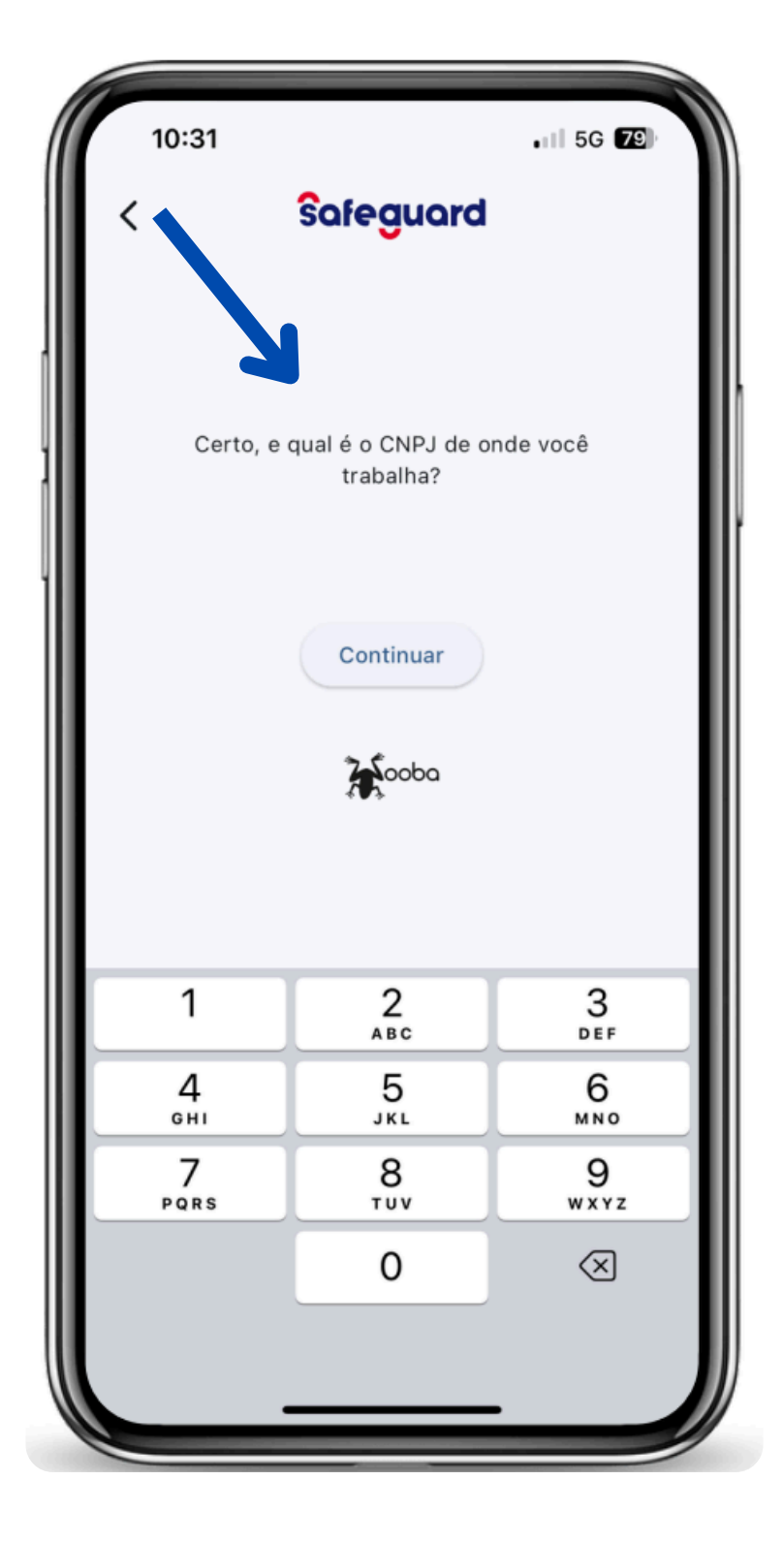

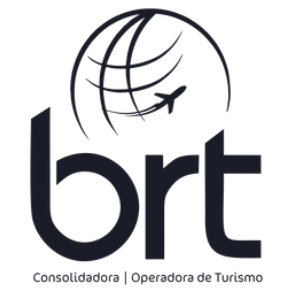

#### PASSO 5:

### Nessa parte arraste as opções para cima e habilite o GRUPOBRT:

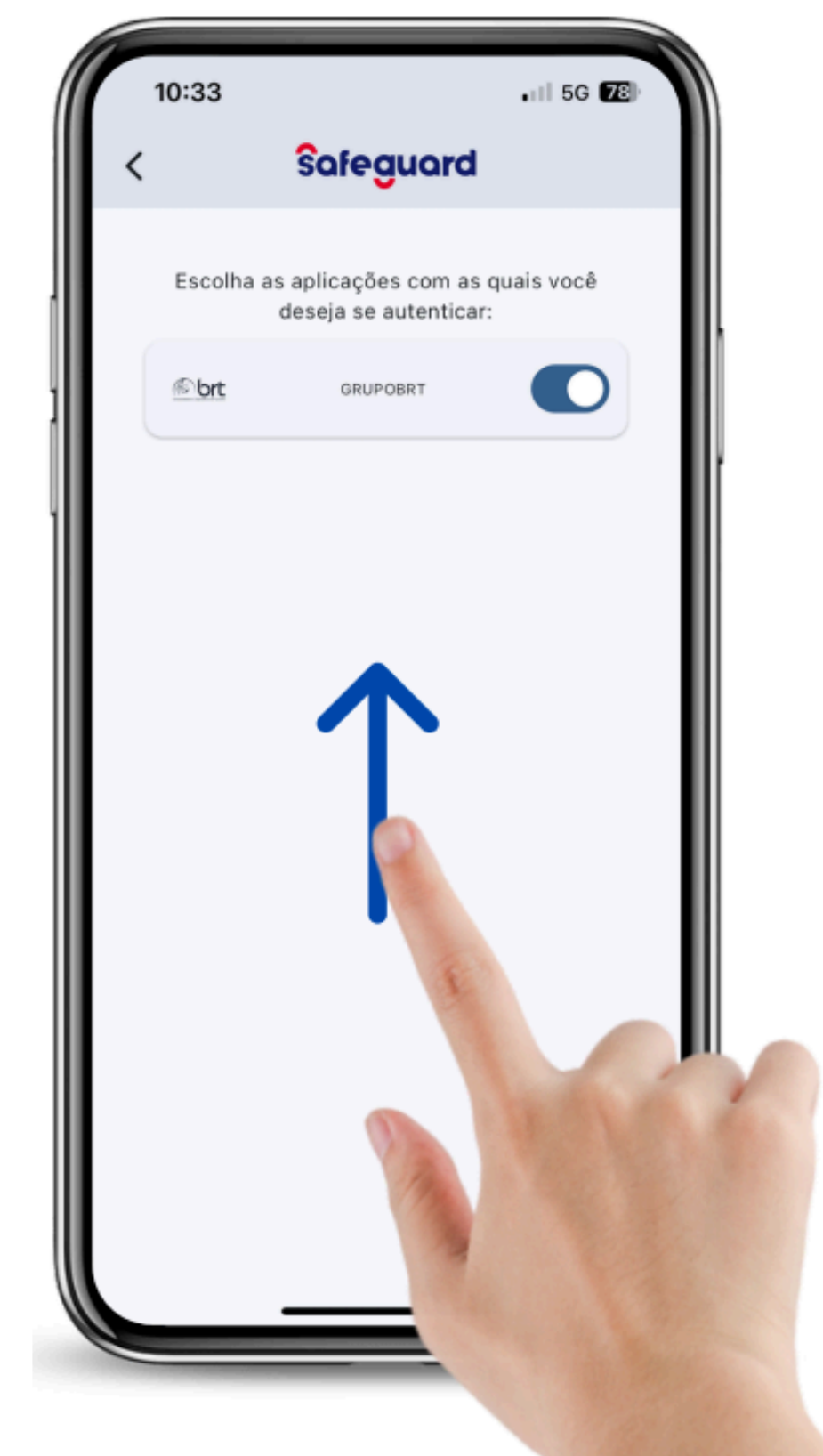

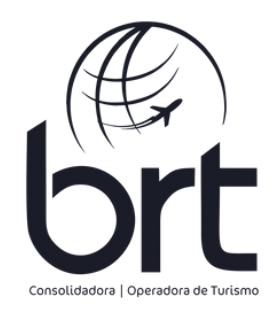

#### PASSO 6:

#### Insira uma foto da frente da sua CNH ou RG e em seguida, insira a foto do verso do mesmo documento e clique em confirmar:

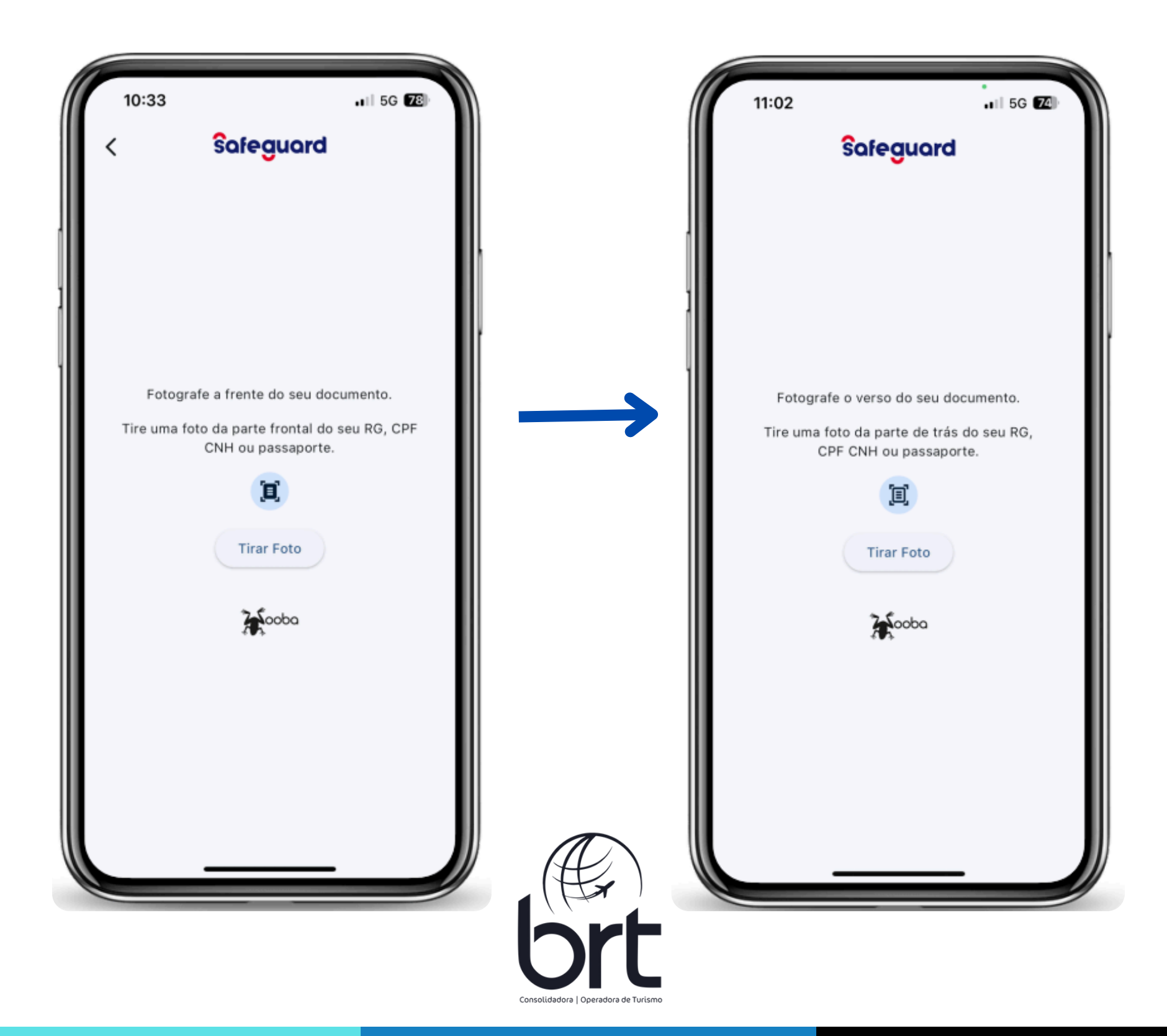

#### PASSO 7:

### Tire uma selfie segurando a sua CNH ou RG e clique em confirmar:

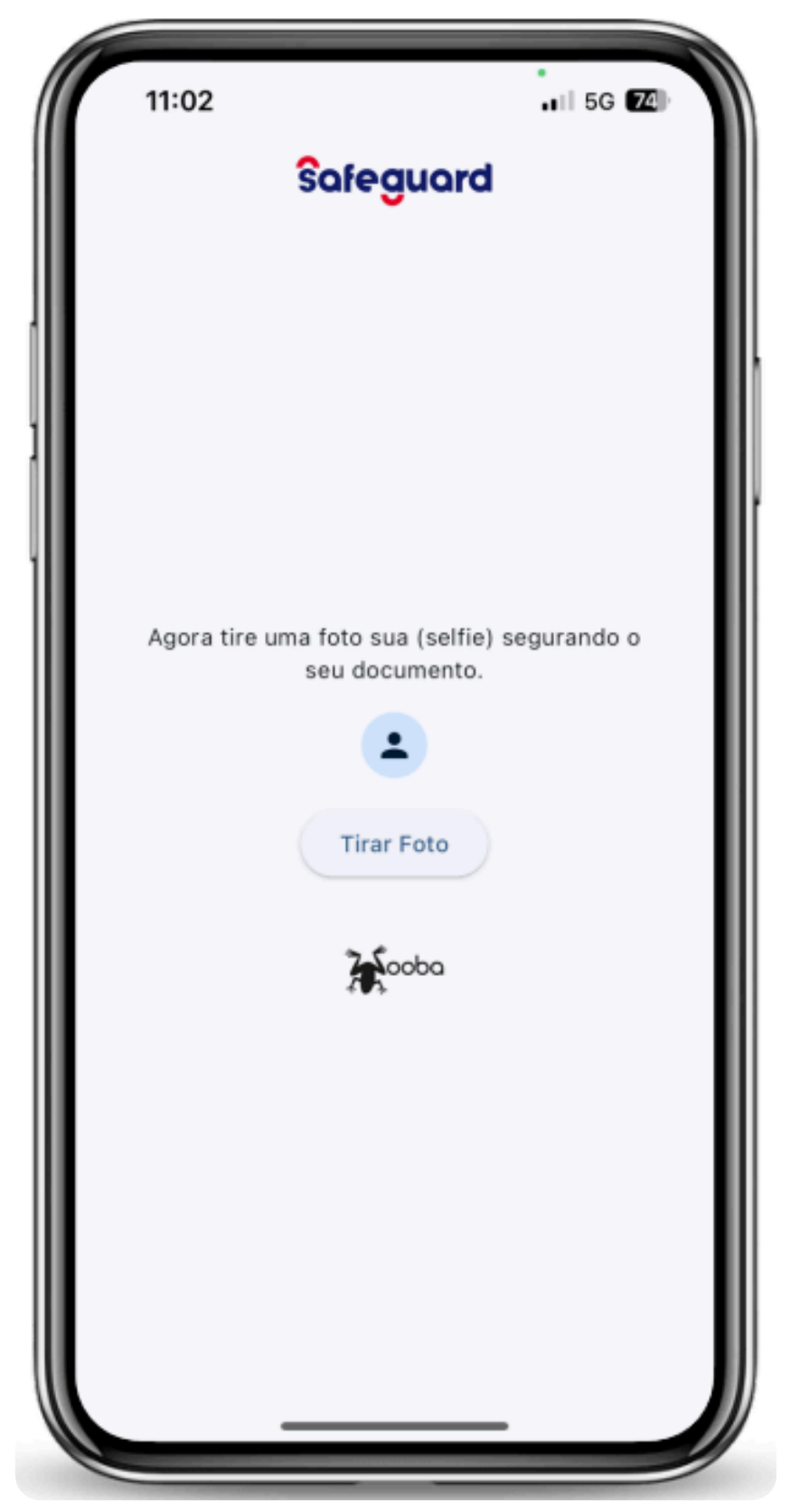

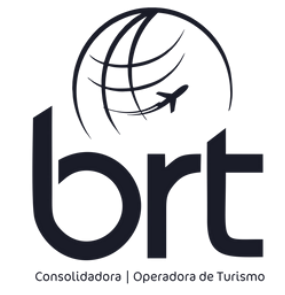

#### **PASSO 8:**

- Para aceitar os Termos de Uso, clique em prosseguir;
- Digite o código de SMS que você recebeu e clique em continuar:

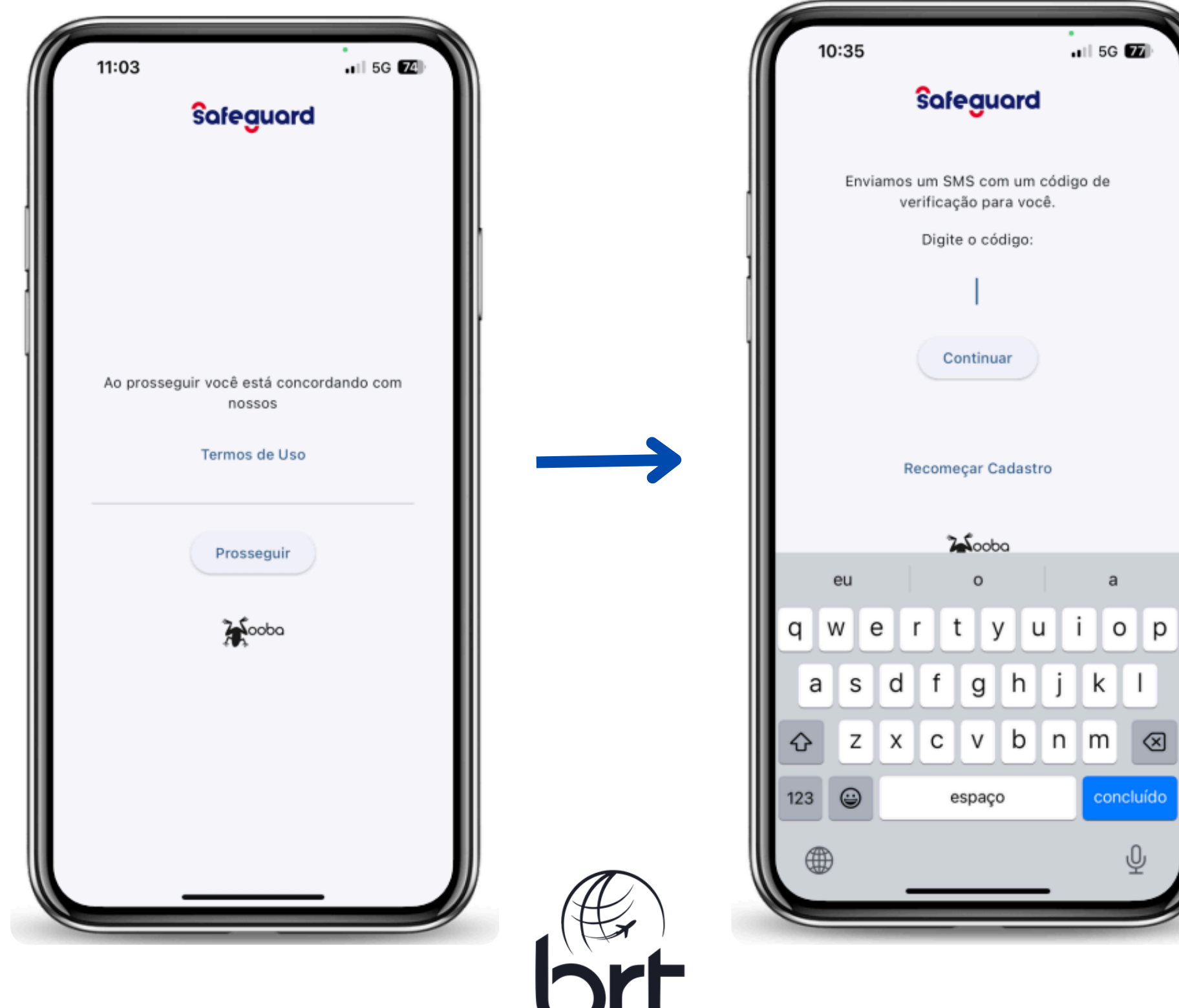

PASSO 9:

Quando esta tela aparecer, é só fechar o aplicativo e aguardar o nosso e-mail de primeiro acesso.

Ele chegará com o assunto: "Nova Senha"

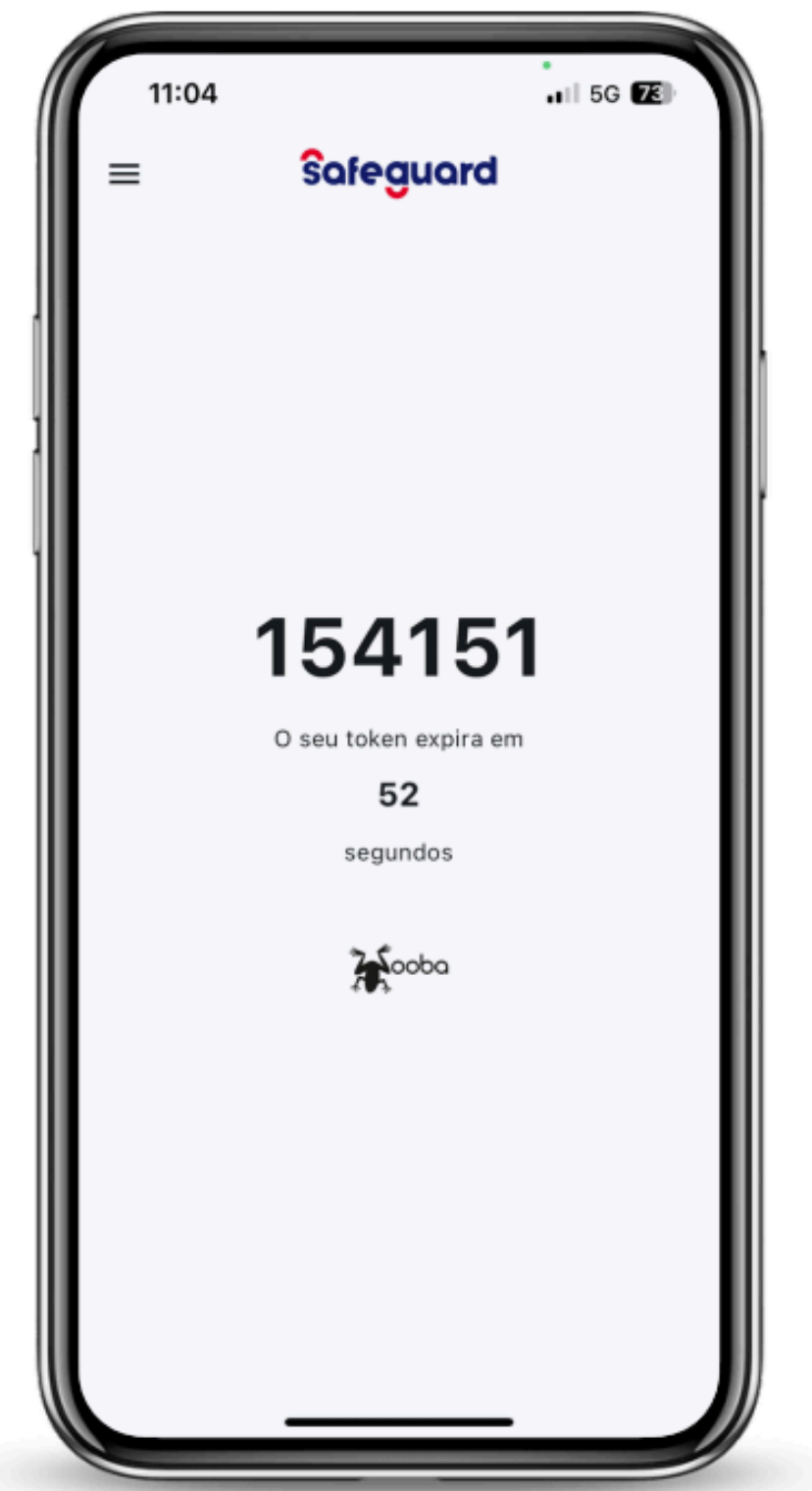

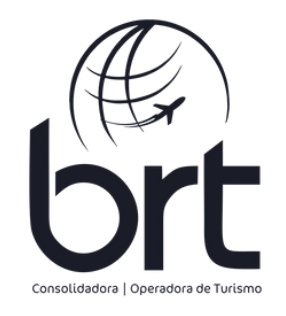

# Se tiver alguma dúvida, estamos à disposição para te ajudar! 🛪

### **OBRIGADO!**

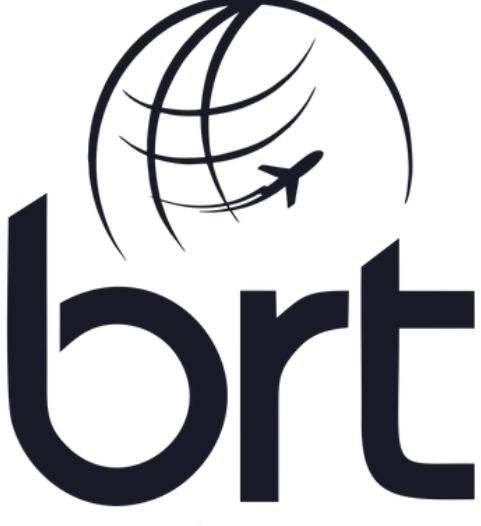

Consolidadora | Operadora de Turismo